# 周辺情報の使い方

## 周辺情報とは

ナビで目的地を設定すると到着予想時刻の目的地周辺の天気やルート周辺に豪雨などが予想される場合、音声でご案内します。 また目的地までの高速道路や有料道路の道路交通規制情報等をアイコンと音声でご案内します。 さらに目的地に近づくと、目的地付近の駐車場をアイコンで表示するなど、ドライブに役立つ情報をお知らせします。

#### 〈お知らせ情報〉

| 安市カイミング  | 案内方法          |           |                                         |  |
|----------|---------------|-----------|-----------------------------------------|--|
| 条内タ1ミノク  | アイコン          | 音声読上げ     | お知らせ内容                                  |  |
| ナビ案内開始時  | —             | 0         | 目的地周辺の天気*2、ルート周辺の豪雨・強風情報                |  |
|          | 0             | 0         | ルート上(高速道路・有料道路・自動車専用道路のみ)の<br>道路交通規制情報等 |  |
| 一定の走行距離毎 | -             | 0         | ルート周辺の豪雨・強風情報                           |  |
|          | 0             | 0         | ルート上(高速道路・有料道路・自動車専用道路のみ)の<br>道路交通規制情報等 |  |
| 目的地接近時※1 | 〇 ー 目的地付近の駐車場 | 目的地付近の駐車場 |                                         |  |
|          | _             | 0         | 目的地周辺の天気*3                              |  |

※1 目的地接近時のお知らせ機能はありません。

※2 現在地から目的地までの直線距離が50Km以上の場合のみ、ご案内します。

※3 条件によっては読み上げない場合があります。

## 手動で取得する方法

#### ▼ 事前設定

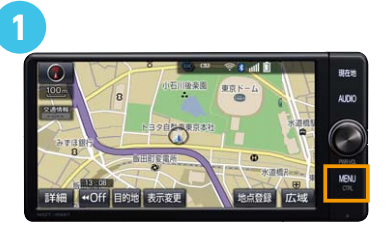

カーナビの「MENU」ボタンを押す (標準装備・メーカーオプションナビの場合 「情報・TC」ボタンを押す)

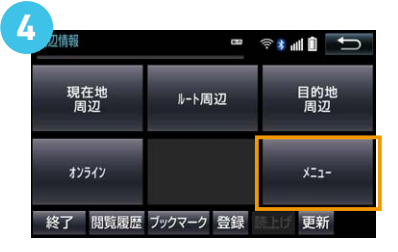

「メニュー」をタッチ

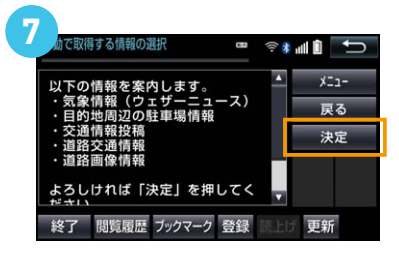

「決定」をタッチ

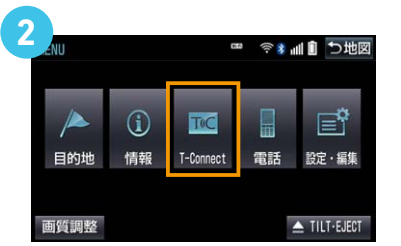

「T-Connect」をタッチ (ナビにより表示されません)

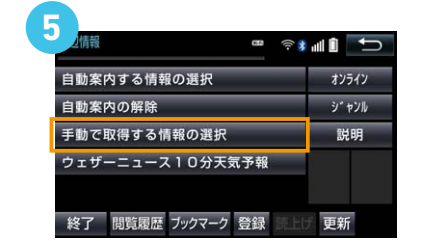

「手動で取得する情報の選択」を タッチ

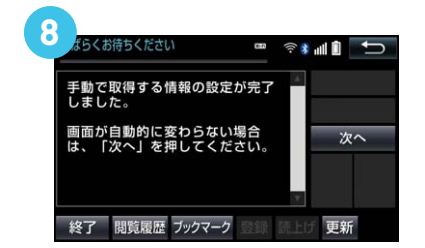

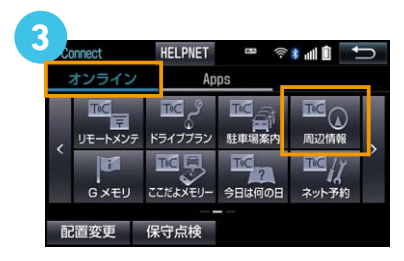

「オンライン」タブの 「周辺情報」をタッチ

| かで取得する情報の選択 🚥 🔶   | i all 🛈 🗖 |
|-------------------|-----------|
| ☑気象情報(ウェザーニュース)   | XII-      |
| ✓目的地周辺の駐車場情報      | 説明        |
| ✓交通情報投稿           | 次へ        |
| ☑道路交通情報           |           |
| ☑道路画像情報           |           |
| 終了 閲覧履歴 ブックマーク 登録 | げ 更新      |

取得したい情報を選択し、 「次へ」をタッチ

## 周辺情報の使い方

### ▼ 利用方法

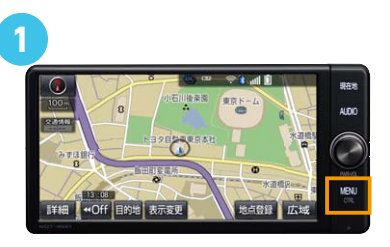

カーナビの「MENU」ボタンを押す (標準装備・メーカーオプションナビの場合 「情報・TC」ボタンを押す)

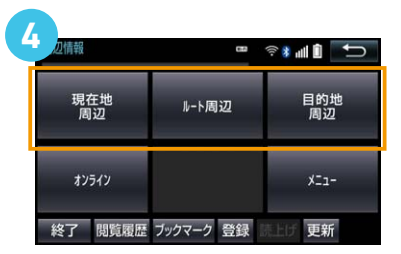

「現在地周辺」「ルート周辺」 「目的地周辺」より、周辺情報を 取得したい地域をタッチ

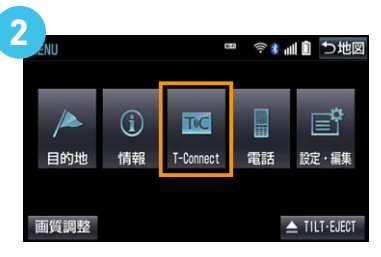

「T-Connect」をタッチ (ナビにより表示されません)

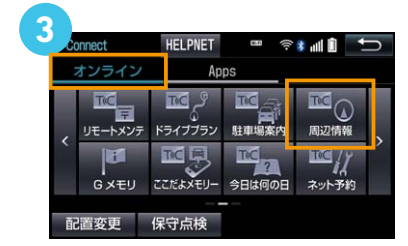

「オンライン」タブの 「周辺情報」をタッチ

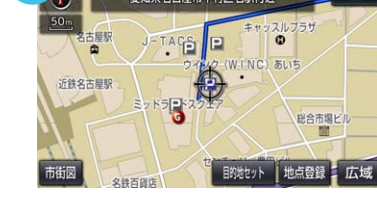

アイコン表示・音声読上げが 行われます

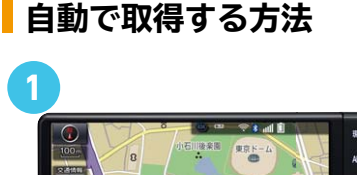

カーナビの「MENU」ボタンを押す (標準装備・メーカーオプションナビの場合 「情報・TC」ボタンを押す)

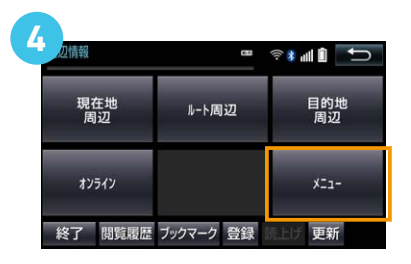

「メニュー」をタッチ

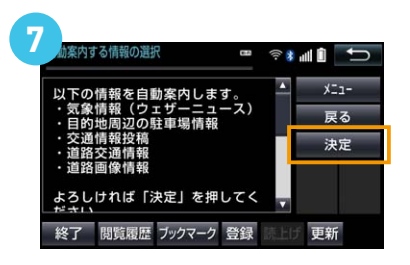

「決定」をタッチ

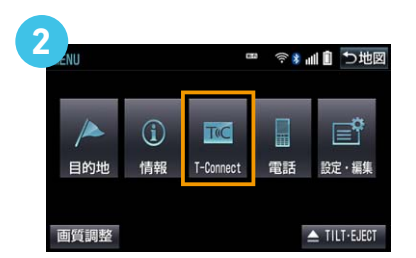

「T-Connect」をタッチ (ナビにより表示されません)

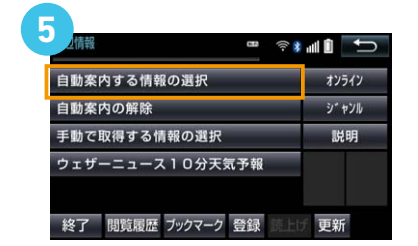

「自動案内する情報の選択」を タッチ

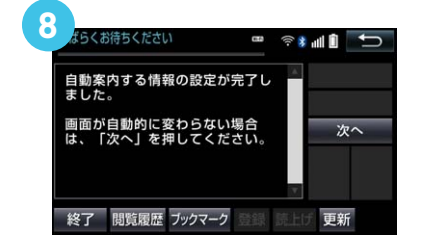

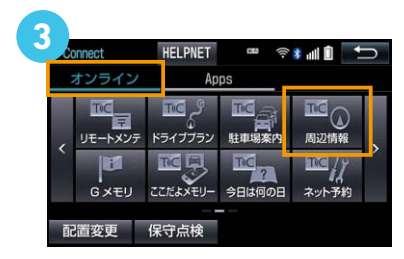

「オンライン」タブの 「周辺情報」をタッチ

| 加案内する情報の選択 🖙 🛜       | 1 ili 🕯 📩 |
|----------------------|-----------|
| ☑気象情報(ウェザーニュース)      | ×=1-      |
| ✔目的地周辺の駐車場情報         | 説明        |
| ☑交通情報投稿              | 次へ        |
| ✔道路交通情報              |           |
| ✔道路画像情報              |           |
| 終了 閲覧履歴 ブックマーク 登録 読上 | げ 更新      |

案内する情報を選択し、 「次へ」をタッチ

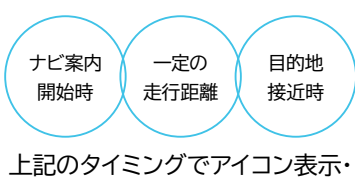

111094ミング (ディコン表示) 音声読上げが行われます